# Инструкция по установке драйверов eToken

## Содержание

| Установка драйверов eToken                 | 3 |
|--------------------------------------------|---|
| Установка пароля ключевого носителя eToken | 6 |

ВАЖНО! Перед началом выполнения данной инструкции, ознакомьтесь с ней полностью. При возникновении каких-либо вопросов следует обратиться к вашему администратору или сотруднику, обладающему достаточными навыками в компьютерной области.

Все действия данной инструкции необходимо выполнять с правами администратора.

#### Установка драйверов eToken

1. Пройдите на официальный сайт компании-разработчика «Аладдин Р.Д.», расположенный по адресу <u>aladdin-rd.ru</u>. В разделе «Поддержка», «Центр загрузки», в соответствии с типом вашей операционной системы, найти и сохранить на компьютер архив с последней версией драйверов eToken.

ВАЖНО! До установки драйверов eToken не рекомендуется вставлять в компьютер ключевые носители.

2. Распаковать архив. Открыть папку с файлами из архива и правой кнопкой мыши нажать на установочном файле, который соответствует разрядности вашей операционной системы, в раскрывшемся меню выбрать «Установить»:

| ىرىسىمى بور                                  | مار میں مار<br>م        | _0. 1                                                        | 011111000 11110          | risiipaansiinii j |
|----------------------------------------------|-------------------------|--------------------------------------------------------------|--------------------------|-------------------|
| 량 PKIClient_xf<br>량 PKIClient_xf<br>i readme | Установить<br>Исправить |                                                              | ові                      |                   |
|                                              |                         | Удалить<br>Исправление непола,                               | док совместимости        | 10K               |
|                                              |                         | 7-Zip                                                        |                          | •                 |
|                                              | <b>(3)</b>              | <ul> <li>КриптоАРМ</li> <li>Сканировать программо</li> </ul> | имой ESET Endpoint Antiv | irus              |
|                                              |                         | Расширенные функци                                           | ии                       | •                 |
|                                              |                         | открыть с помощью.                                           |                          |                   |

| 3. В открын                    | вшемся окне нажать кнопку «Next»:                                                                                                    |
|--------------------------------|----------------------------------------------------------------------------------------------------|
| 🛃 eToken PKI Client 5.1 SP1 Se | etup                                                                                                    |
| eToken<br>PKI client           | Welcome to the eToken PKI<br>Client 5.1 SP1 Installation Wizard<br>The Setup Wizard will install eToken PKI Client<br>5.1 SP1 on your computer. |
|                                | Next > Cancel                                                                                                    |

4. В следующем окне выбрать язык интерфейса. Для этого нажать левой кнопкой мыши на кнопку выбора языка:

| 🛃 eToken PKI Client 5.1 SP1 Setup            |                                                                              |
|----------------------------------------------|------------------------------------------------------------------------------|
|                                              | eady to Install the Application<br>elect the language for eToken PKI Client. |
| Select eToken PKI Client interface language: |                                                                              |
|                                              |                                                                              |
| Click N                                      | lext to begin installation.                                                  |
|                                              | < Back Next > Cancel                                                         |

В выпавшем списке найти «Russian» (Русский) и нажать на нём левой клавишей мыши (выделить):

| 🛃 eToken PKI Client 5.1 SP1 Setup                                                  |                                                                                |
|------------------------------------------------------------------------------------|--------------------------------------------------------------------------------|
| eToken<br>your key to esecurity                                                    | Ready to Install the Application<br>Select the language for eToken PKI Client. |
| Select eToken PKI Client interface language:                                       | _                                                                              |
| Chinese<br>English<br>French<br>French (Canadian)<br>German<br>Italian<br>Japanese |                                                                                |
| Polish<br>Polish<br>Russian                                                        | begin installation.                                                            |
| Opanisin<br>Thai                                                                   | <u>N</u> ext > Cancel                                                          |

### Далее нажать кнопку «Next»:

| 🔡 eToken PKI Client 5.1 SP1 Setup            |                                                                                |  |  |
|----------------------------------------------|--------------------------------------------------------------------------------|--|--|
| eToken<br>your key to esecurit               | Ready to Install the Application<br>Select the language for eToken PKI Client. |  |  |
| Select eToken PKI Client interface language: |                                                                                |  |  |
|                                              |                                                                                |  |  |
| Click Next to begin installation.            |                                                                                |  |  |
|                                              | <back next=""> Cancel</back>                                                   |  |  |

5. В следующем окне необходимо согласиться с условиями лицензионного соглашения. Для этого выставить маркер напротив пункта «I accept the license agreement» и нажать кнопку «Next»:

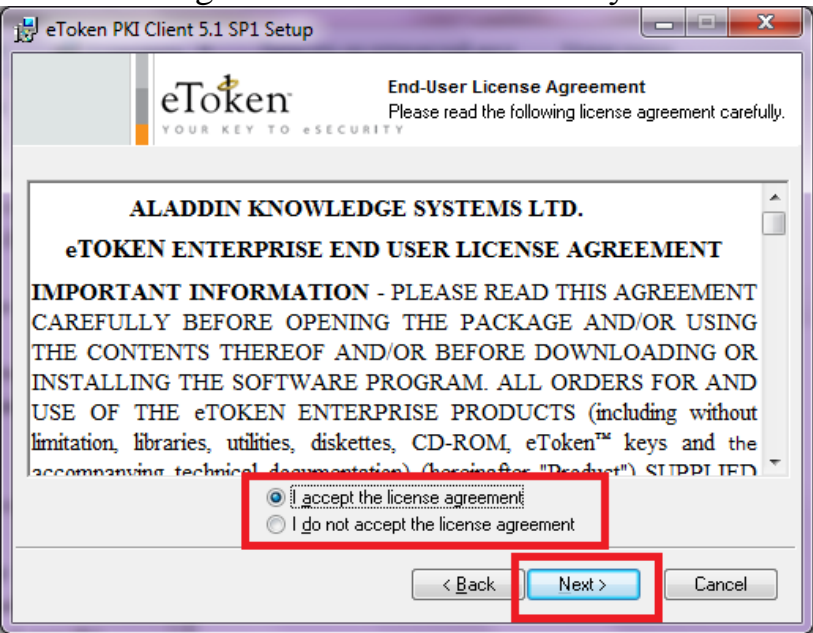

6. В следующем окне ничего не менять. Нажать кнопку «Next»:

| 📸 eToken PKI Client 5.1 SP1 Setup                                                                                                    |  |  |  |
|----------------------------------------------------------------------------------------------------|--|--|--|
| Destination Folder           YOUR KEY TO ESECURITY                                                                                                    |  |  |  |
| Setup will install the eToken PKI Client 5.1 SP1 files in the following folder.<br>To install in a different folder, click Browse and navigate to the required folder.<br>You can choose not to install eToken PKI Client 5.1 SP1 by clicking Cancel to exit the |  |  |  |
| Destination Folder<br>C:\Program Files\Aladdin\eToken\ <u>Br</u> owse                                                                                                    |  |  |  |
|                                                                                                    |  |  |  |
| Cancel                                                                                                    |  |  |  |

Дождитесь окончания установки драйверов.

7. После завершения установки, на экране появится окно, в котором нажать кнопку «Finish»:

| 🚽 eToken PKI Client 5.1 SP1 S | ietup                                                                                        |
|-------------------------------|----------------------------------------------------------------------------------------------|
| eToken<br>PKI Client          | eToken PKI Client 5.1 SP1 has<br>been successfully installed.<br>Click Finish to exit Setup. |
|                               | < Back Cancel                                                                                |

8. В следующем окне нажать кнопку «Yes»:

| 🛃 Installe | r Information                                                                                                    |
|------------|----------------------------------------------------------------------------------------------------|
| 2          | You must restart your system for the configuration changes made<br>to the eToken PKI Client 5.1 SP1 to take effect. Click Yes to<br>restart now or No if you plan to restart manually later. |
|            | <u>Y</u> es <u>N</u> o                                                                                                    |

После нажатия кнопки «Yes» компьютер будет автоматически перезагружен. На этом установка драйверов eToken завершена.

#### Установка пароля на ключевой носитель eToken

Подключите ваш eToken в USB-порт компьютера. 1. «Пуск» 2. В выбрать раздел «Bce программы»: меню Панель управления КриптоПро CSP Устройства и принтеры Панель управления Рутокен Программы по умолчанию Microsoft Excel 2010 . Справка и поддержка Калькулятор Выполнить. Ζz 7-Zip File Manager Приступая к работе ۲ Все программы Q Завершение работы 👂 Найти программы и файлы

Найти в этом разделе папку eToken и открыть её. В ней будет находится ещё одна папка под названием eToken PKI Client. Открыть её и запустить программу eToken Properties, нажав на ней левой кнопкой мыши:

| 🎍 Asmedia Technology      |   | Панель управления      |
|---------------------------|---|------------------------|
| 🔋 🎍 ASRock Utility        | Ξ |                        |
| 🔋 🐌 ConsultantPlus        |   | Устройства и принтеры  |
| 🐌 ESET                    |   | _                      |
| 🐌 eToken                  |   | Программы по умолчанию |
| eToken PKI Client         |   | ~                      |
| 🔜 eToken Properties       | - | Справка и поддержка    |
|                           |   | PLIDO BUNTE            |
| 🐌 Intel                   |   | DBITOTHUTB             |
| 📔 LizardTech              |   |                        |
| \mu Microsoft Office      |   |                        |
| Microsoft Silverlight     | Ŧ |                        |
| 4 Назад                   |   |                        |
| 11-×                      | 1 |                        |
| Наити программы и фаилы 👂 |   | Завершение работы      |
|                           | _ |                        |

Откроется окно работы с ключевым носителем.

3. В открывшемся окне выбрать ваш ключевой носитель и нажать левой кнопкой мыши по пункту «Изменить пароль eToken»:

| 🖷 eToken PKI Client Properties |                                                                                                    |         |
|--------------------------------|----------------------------------------------------------------------------------------------------|---------|
| eToken                         | YOUR KEY TO ESECURITY                                                                                                    | ? 🛛 🚖   |
|                                | Переименовать еТокеп<br>Изменить пароль еТокеп<br>Разблокировать еТокеп<br>Удалить содержиное еТокеп<br>Гроснотр данных о еТокеп<br>Гроснотр данных о еТокеп<br>Отспочить еТокеп Virtual |         |
|                                | SECURING THE GLOBAL VILLAGE /                                                                                                    | Aladdin |

4. В новом открывшемся окне в поле «Текущий пароль для eToken» необходимо ввести текущий пароль. На новых носителях eToken паролем по умолчанию является комбинация <u>1234567890</u>. В поле «Новый пароль для eToken» необходимо ввести ваш новый пароль<sup>1</sup>, который вы придумаете самостоятельно. В поле «Подтверждение» необходимо ввести ваш новый пароль ещё раз. После ввода подтверждения пароля нажать кнопку «OK»:

| 🔤 Изменить пароль: eToken PRO Java                                                   | ×                  |
|--------------------------------------------------------------------------------------|--------------------|
| Изменить пароль еТо                                                                  | ken                |
| Текущий пароль для eToken                                                            |                    |
| Новый пароль для eToken:                                                             | 100%               |
| Пароль должен отвечать требованиям к сложност<br>для устройства.<br>Текущий язык: EN | и пароля, заданным |
| ОК                                                                                   | Отмена             |

5. Появится окно оповещения. Нажать кнопку «ОК»:

| 🔁 Изменит | пароль                 | x |
|-----------|------------------------|---|
|           | Пароль успешно изменен |   |
|           | ОК                     |   |

На этом установка пароля eToken завершена.

<sup>&</sup>lt;sup>1</sup> При создании нового пароля необходимо использовать буквы латинского алфавита разного регистра, цифры и специальные знаки (+, =, !, ?)